## **Modification prescription**

Fiche patient > Prescriptions > Modification prescription

 Sélectionner la prescription à mettre à jour et sur le bouton "Modification prescription" ou double cliquer sur la prescription.

| 🥵 Fiche patien  | t 👪        | Historique           | Frescription     | s 🔁 Do:      | sier infirmier | 👌 Formulain     | es 🛛 💟 P     | ropriétés |                  |             |     |
|-----------------|------------|----------------------|------------------|--------------|----------------|-----------------|--------------|-----------|------------------|-------------|-----|
| N° prescription | Date presc | ription Prescripteur |                  | Date début   | Date fin       | Description des | s soins      |           | Original         | INA         | AMI |
| 00000257        | 26/12/201  | 6 DAUDET Alp         | honse            | 01/02/2017   | 30/04/2017     | 17              |              |           | MARCEAU Sophie ( | 1)          | /   |
| 00000253        | 01/01/2017 | 7 DAUDET Alp         | honse            | 01/01/2017   | 31/01/2017     | Toilette        |              |           | MARCEAU Sophie ( | 1) 💽        |     |
| Encodage        | fixe       | Encodage occasionr   | nel Modification | prescription | Modification p | restations      | Interruption | Transfert | Complément       | Duplication |     |

Le détail de la prescription est affiché à l'écran :

Les boutons « Documents » et « Prestations » restent opérationnels.

| 83 Modification de prescription : BARDOT JULIETTE |                                                                                                    |                                                                                                    |        |  |  |  |  |  |  |  |  |  |
|---------------------------------------------------|----------------------------------------------------------------------------------------------------|----------------------------------------------------------------------------------------------------|--------|--|--|--|--|--|--|--|--|--|
| Prescription 🗋 Documents 📝 Prestations            |                                                                                                    |                                                                                                    |        |  |  |  |  |  |  |  |  |  |
| N* prescription                                   | 00000231 Addendum à la prescription n*                                                                                                    | BARDOT JULIETTE                                                                                      |        |  |  |  |  |  |  |  |  |  |
| Nomenclature                                      | INAMI     O Personnelle                                                                                                    |                                                                                                    |        |  |  |  |  |  |  |  |  |  |
| Prescripteur                                      | DE LA FONTAINE Jean (1-53557-91-004)                                                                                                    | Dispensaire                                                                                          | ¥      |  |  |  |  |  |  |  |  |  |
| Prestataire original                              | MARCEAU Sophie (1)                                                                                                    | Complète 💿 Oui 🔾 Non                                                                                 |        |  |  |  |  |  |  |  |  |  |
| Descrptions<br>des soins                          | Injection                                                                                                    | Blocage facturation Oui O Non<br>Statut prescription Prescrite V<br>Prescription collectée O Dui Non |        |  |  |  |  |  |  |  |  |  |
| Date prescription                                 | prescription 31/03/2016                                                                                                    |                                                                                                    |        |  |  |  |  |  |  |  |  |  |
| Original détenu par                               | riginal détenu par MARCEAU Sophie (1)                                                                                                    |                                                                                                    |        |  |  |  |  |  |  |  |  |  |
| Présence certificat                               | Oui ONon Date d'annexion                                                                                                    |                                                                                                    |        |  |  |  |  |  |  |  |  |  |
| Lieu des soins                                    | V                                                                                                    |                                                                                                    |        |  |  |  |  |  |  |  |  |  |
| Référence                                         |                                                                                                    |                                                                                                    |        |  |  |  |  |  |  |  |  |  |
| Début des soins                                   | 31/03/2016 Fin des soins 31/12/2016                                                                                                    |                                                                                                    |        |  |  |  |  |  |  |  |  |  |
| Espacement                                        | 1 jour(s)                                                                                                    |                                                                                                    |        |  |  |  |  |  |  |  |  |  |
| Jours                                             | <ul> <li>✔ Lundi</li> <li>✔ Mardi</li> <li>✔ Mercredi</li> <li>✔ Jeudi</li> <li>✔ Vendredi</li> <li>✔ Samedi</li> <li>✔ Dimanche</li> <li>✔ Jours fériés</li> </ul> |                                                                                                    |        |  |  |  |  |  |  |  |  |  |
| Commencer à la prestation de base n° 1            |                                                                                                    |                                                                                                    |        |  |  |  |  |  |  |  |  |  |
| Prestations                                       | N* Code Prestation                                                                                                    | Nb jours Heure To                                                                                    | ournée |  |  |  |  |  |  |  |  |  |
|                                                   | 1 426753 V Injection                                                                                                    | 10 🜩 🛛 1                                                                                             | ¥      |  |  |  |  |  |  |  |  |  |
|                                                   |                                                                                                    |                                                                                                    |        |  |  |  |  |  |  |  |  |  |
|                                                   |                                                                                                    |                                                                                                    |        |  |  |  |  |  |  |  |  |  |
|                                                   |                                                                                                    |                                                                                                    |        |  |  |  |  |  |  |  |  |  |
| Enregistrer                                       | Supprimer Imprimer Fermer                                                                                                    |                                                                                                    |        |  |  |  |  |  |  |  |  |  |

Toutes les zones accessibles peuvent être modifiées. Enregistrer les modifications. La prescription peut être supprimée. Dans ce cas les prestations associées sont automatiquement effacées.

Δ

Original détenu par : encoder un prestataire ou déployer la liste des prestataires effectifs.

Présence certificat : encoder « Oui » si certificat médical est joint à la prescription.

Date d'annexion : encoder une date si le certificat médical n'est pas joint à la prescription.

Lieu des soins : encoder le lieu des soins (domicile, dispensaire, école)

Voir document EN35 pour plus de détail.

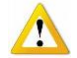

Commencer à la prestation de base n°

- 1 : la facturation des prestations de cette prescription commencera avec une 1<sup>ère</sup> prestation de base.
- 2 : la facturation des prestations de cette prescription commencera avec une 2<sup>ère</sup> prestation de base.
- 0 : Aucune prestation de base ne sera ajoutée lors de la facturation des prestations de cette prescription.

Voir document EN35 pour plus de détail.

 Cliquer sur le bouton « Imprimer » pour imprimer les informations de la prescription sélectionnée avec la possibilité d'imprimer les prestations contenues dans celle-ci.